# Catalyst 6500/6000 Switches voor NetFlowconfiguratie en -probleemoplossing

# Inhoud

Inleiding Voorwaarden Vereisten Gebruikte componenten **Conventies** Achtergrondinformatie Configureren Netwerkdiagram Configuraties in native IOS-softwarereleases **NetFlow inschakelen** NDE configureren **Optionele configuratie** Configuraties in hybride OS NetFlow inschakelen NDE configureren **Optionele configuratie** Verifiëren Problemen oplossen MPLS-veroudering uitgeschakeld NetFlow Express verkeer in één richting NetFlow wordt niet weergegeven in switched of overbrugde verkeer IP-adres van bron en IP-adres van bestemming is niet in IP-stroom gezien Ondersteuning voor BRIDE-Flow Statistieken op VLAN's **Onjuiste BGP NEXTHOP in NetFlow** Gerelateerde informatie

# **Inleiding**

Dit document biedt een voorbeeld om NetFlow op de Catalyst 6500/6000 Switch te configureren die Native IOS of hybride OS draait. Het kan nodig zijn om het verkeer te controleren dat door Catalyst 6500/6000 stroomt wanneer het als kernapparaat in het netwerk handelt.

# **Voorwaarden**

**Vereisten** 

Er zijn geen specifieke vereisten van toepassing op dit document.

### Gebruikte componenten

De informatie in dit document is gebaseerd op de volgende software- en hardware-versies:

Catalyst 6500 met Supervisor Engine 32, MSFC2A en PFC3

• Catalyst 6500 dat Cisco IOS-software draait? IOS-softwarerelease 12.2(18)SXF4 **Opmerking:** NetFlow-configuraties worden ook ondersteund op Route Switch Processor 720, Supervisor Engine 720. Er is geen verschil tussen Supervisor Engine 720 en Route Switch Processor 720 wat NetFlow betreft. Dezelfde configuratie is dus van toepassing op zowel Supervisor Engine 720 als routeprocessor 720.

De informatie in dit document is gebaseerd op de apparaten in een specifieke laboratoriumomgeving. Alle apparaten die in dit document worden beschreven, hadden een opgeschoonde (standaard)configuratie. Als uw netwerk live is, moet u de potentiële impact van elke opdracht begrijpen.

### **Conventies**

Raadpleeg <u>Cisco Technical Tips Conventions (Conventies voor technische tips van Cisco) voor</u> meer informatie over documentconventies.

# **Achtergrondinformatie**

NetFlow is een Cisco IOS toepassing die statistieken over pakketten verstrekt die door de router stromen. NetFlow verzamelt wereldwijd statistieken van verkeer dat door de switch stroomt en slaat de statistieken in de NetFlow tabel op. U kunt de opdrachtregel gebruiken om toegang te krijgen tot de NetFlow-tabel. U kunt de NetFlow statistieken ook exporteren naar een rapportageserver die een NetFlow Collector wordt genoemd. U moet NetFlow Data Exporteren (NDE) op de switch configureren om de NetFlow statistieken naar een NetFlow Collector te exporteren. NetFlow zal alleen verkeer controleren dat CEF/Fast-Switched is. Om snelle omschakeling mogelijk te maken, voer de **ip route-cache** opdracht naar de interfaces in die moeten worden bewaakt.

Er zijn een paar punten die u moet kennen voordat u NetFlow configureren:

- Het NetFlow cache op de Multilayer Switch functiekaart (MSFC) neemt statistieken op voor stromen die in software worden routeerd.
- Het NetFlow cache op de Policy Feature Card (PFC) neemt statistieken op voor stromen die in hardware worden routeerd.
- Een stroommasker definieert het formaat van een cache-ingang in de NetFlow cache-tabel. Er zijn een paar soorten stroommaskers die door PFC worden ondersteund en NetFlow gebruikt voor alle statistieken slechts één stroommasker. U kunt het type stroommasker instellen, afhankelijk van uw vereisten. Dit is de lijst met stroommaskers die in het PFC beschikbaar zijn:bron-slechts-een minder specifiek stroommasker. PFC handhaaft één ingang voor elk bron IP adres. Alle stromen van een bepaald bron IP adres gebruiken deze ingang.bestemming-een minder specifiek stroommasker. PFC handhaaft één ingang voor elk van bestemming IP adres. Alle stromen naar een bepaald IP-adres gebruiken deze

ingang.bestemming-bron-een meer specifiek stroommasker. PFC handhaaft één ingang voor elk bron en IP adrespaar van de bestemming. Alle stromen tussen dezelfde bron- en doeladressen gebruiken deze ingang.de bestemming-bron-interface-A meer-specifiek stroommasker. Hiermee voegt u het Source VLAN Simple Network Management Protocol (SNMP) toe als Index aan de informatie in het doelbronstroommasker.vol-A meer-specifiek flow masker. De PFC creëert en onderhoudt een afzonderlijk cache-ingang voor elke IPstroom. Een volledige ingang omvat het bron IP adres, het bestemming IP adres, protocol, en protocolinterfaces.interface-het meest specifieke stroommasker. Voert de bron VLAN SNMP toe als Index aan de informatie in het volledige-stroommasker.

• NDE op de PFC ondersteunt NDE versies 5 en 7 voor de statistieken die op de PFC worden opgenomen.

**N.B.:** In PFC3B of PFC3BXL modus met Cisco IOS-softwarerelease 12.2(18)SXE en later, kunt u NDE configureren om statistieken te verzamelen voor zowel routed als bridging verkeer. In PFC3A-modus of met releases eerder dan Cisco IOS-softwarerelease 12.2(18)SXE verzamelt NDE alleen statistieken voor routed Traffic.

# **Configureren**

Het configuratievoorbeeld in deze sectie toont hoe u NetFlow op de switch moet configureren en hoe u NDE moet configureren om het NetFlow cache naar de NetFlow Collector te exporteren. Het bespreekt ook de optionele parameters die gebruikt kunnen worden om NetFlow af te stemmen op uw netwerk. In dit voorbeeld heeft Catalyst 6500 Switch twee VLAN's, 10 en 20, voor de binnenkant van het netwerk. De interface fa3/1 is aangesloten op de buitenkant van het netwerk.

Deze sectie bevat informatie over het configureren van de functies die in dit document worden beschreven.

**N.B.:** De configuratie van NetFlow verstoort het verkeer niet en schakelt de geconfigureerde interface niet uit.

### **Netwerkdiagram**

Het netwerk in dit document is als volgt opgebouwd:

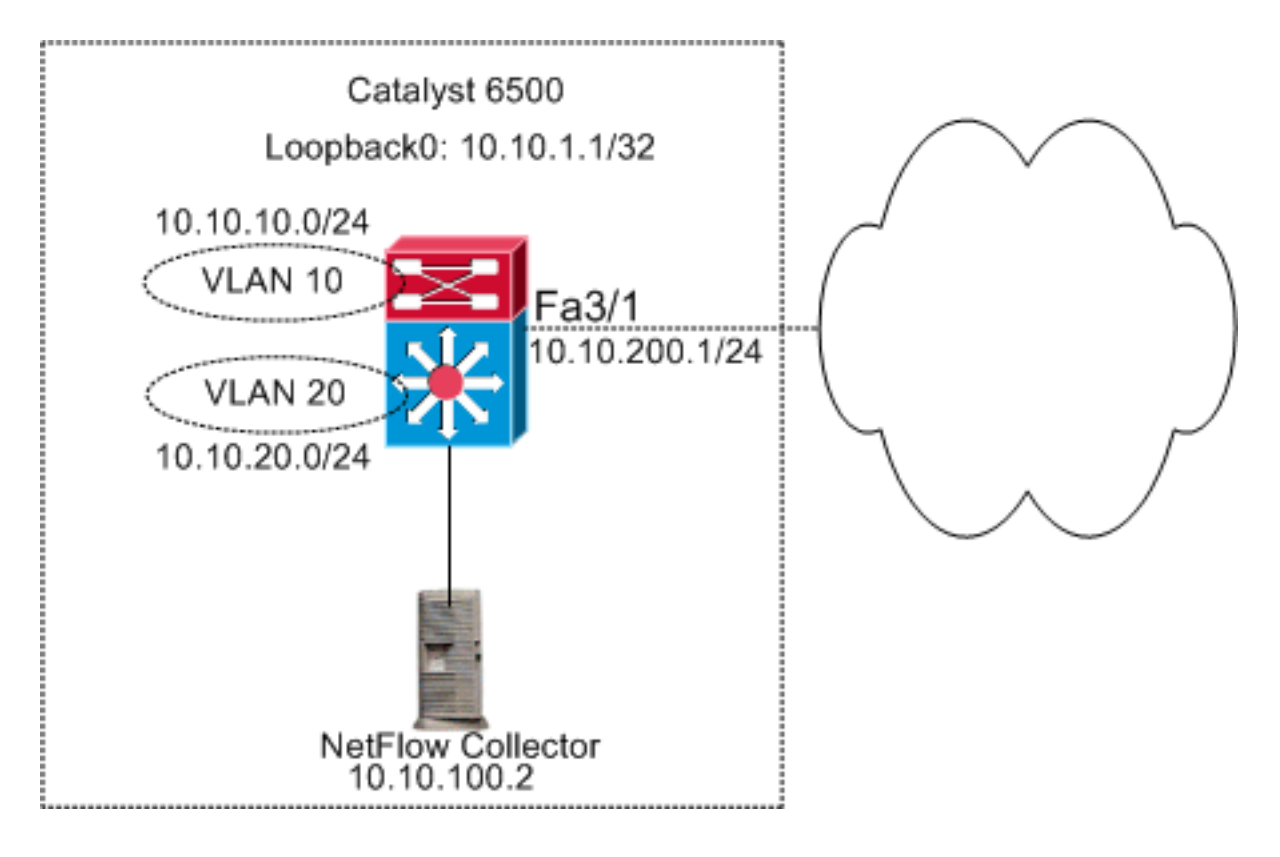

# **Configuraties in native IOS-softwarereleases**

Dit document gebruikt deze configuraties:

- <u>NetFlow inschakelen</u>
- NDE configureren
- <u>Optionele configuratie</u>

## **NetFlow inschakelen**

De eerste stap om NetFlow in uw netwerk te configureren is NetFlow in zowel de MSFC als PFC in te schakelen. Dit voorbeeld toont het stap-voor-stap proces aan hoe u NetFlow in te schakelen:

- 1. Schakel NetFlow in op de PFC.
- 2. Configuratie van stroommasker op de PFC.
- 3. Schakel NetFlow in op de MSFC.
- 4. Schakel NetFlow in voor Layer 2-geschakeld verkeer op de PFC.

```
Switch
```

```
Switch(config)#interface Vlan10
Switch(config-if)#ip address 10.10.10.1 255.255.255.0
Switch(config-if)#exit
Switch(config)#interface Vlan20
Switch(config-if)#ip address 10.10.20.1 255.255.255.0
Switch(config-if)#exit
Switch(config)#interface loopback 0
Switch(config-if)#ip address 10.10.1.1 255.255.255.255
Switch(config-if)#exit
```

```
Switch(config)#interface fastEthernet 3/1
Switch(config-if)#no switchport
Switch(config-if)#ip address 10.10.200.1 255.255.255.0
Switch(config-if)#exit
!--- This configuration shows that !--- the VLANs are
configured with IP addresses. ! Switch(config)#mls
netflow
!--- Enables NetFlow on the PFC. ! Switch(config)#mls
flow ip full
!--- Configures flow mask on the PFC. !--- In this
example, flow mask is configured as full. !
Switch(config)#interface Vlan10
Switch(config-if) #ip route-cache flow
Switch(config-if)#exit
Switch(config)#interface Vlan20
Switch(config-if) #ip route-cache flow
Switch(config-if)#exit
Switch(config)#interface fastEthernet 3/1
Switch(config-if) #ip route-cache flow
Switch(config-if)#exit
!--- Enables NetFlow on the MSFC. Switch(config) #ip flow
ingress layer2-switched vlan 10,20
!--- Enables NetFlow for Layer 2-switched traffic on the
PFC. !--- It also enables the NDE for Layer 2-switched
traffic on the PFC.
```

### NDE configureren

NetFlow onderhoudt de actieve NetFlow in de NetFlow cache-tabel. U kunt de **show mls netflow ip** opdracht uitgeven om het actieve NetFlow cache in de switch te bekijken. Zodra het NetFlow cache verloopt, ziet u niet langer het NetFlow-verkeer dat de opdrachtregel gebruikt. U kunt het verlopen NetFlow cache naar de NetFlow gegevensverzamelaar exporteren. Als u de NetFlow gegevensverzamelaar gebruikt om het historische NetFlow-verkeer op te slaan, moet u NDE op de Catalyst 6500 Switch configureren. Er zijn veel NetFlow Collectors beschikbaar. Dit omvat Cisco NetFlow Collector en Cisco CS-Mars. Het is niet nodig voor de NDE sender versie is hetzelfde als de ip-flow export versie omdat de NDE zender Layer 2 verkeer betreft en ip route-cache flow over Layer 3 verkeer.U kunt de lijst zien van NetFlow Collectors in Tabel 2 van Inleiding naar Cisco IOS NetFlow - A Technical Overzicht. In dit gedeelte wordt de NDE-configuratie op de Catalyst 6500-Switch uitgelegd.

- 1. Configureer NDE op de PFC.
- 2. Configureer NDE op de MSFC.
- 3. Schakel NDE in voor Layer 2-switched verkeer op de PFC.

```
Switch
Switch(config)#mls nde sender version 5
!--- Configures NDE in the PFC. This example configures
NDE version 5. !--- You need to configure the version
based on your NetFlow collector. !--- The mls nde sender
command configures !--- the NDE with default version 7.
If your NetFlow collector supports !--- version 7 NDE
format, you need to issue the !--- mls nde sender
command.
```

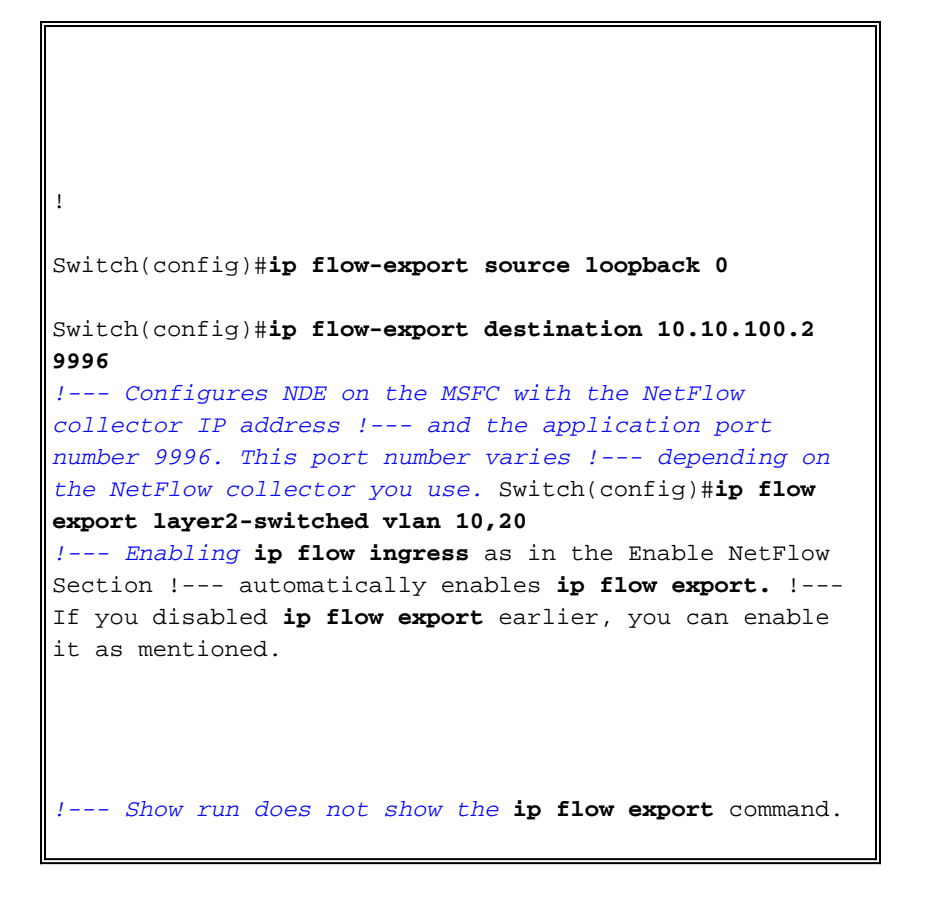

### **Optionele configuratie**

Er zijn weinig optionele configuraties beschikbaar in NetFlow. Dit is afhankelijk van uw netwerkontwerp, de hoeveelheid verkeer die op het netwerk stroomt en uw vereisten voor de NetFlow-gegevens. Dit zijn een korte beschrijving van de optionele configuraties:

 MultiLayer Switching (MLS) ouder worden - Als het NetFlow-verkeer actief is, verloopt het NetFlow-cache niet. Als het niet vervalt, exporteert het NetFlow cache niet naar de NetFlow gegevensverzamelaar. Om ervoor te zorgen dat continu actieve stromen periodiek worden gerapporteerd, verlopen waarden voor continu actieve stromen aan het eind van het interval dat is ingesteld met de lange opdracht van de mls (standaard 32 minuten). Deze output toont het standaard mls cache-verouderingsinterval:

| asnml-c6509-01# <b>show mls netflow aging</b> |        |         |                  |  |
|-----------------------------------------------|--------|---------|------------------|--|
|                                               | enable | timeout | packet threshold |  |
|                                               |        |         |                  |  |
| normal aging                                  | true   | 300     | N/A              |  |
| fast aging                                    | false  | 32      | 100              |  |
| long aging                                    | true   | 1920    | N/A              |  |

- Standaard **NetFlow**-neemt NetFlow alle pakketten in de stroom op. Wanneer u NetFlowbemonstering gebruikt, kunt u een subset van pakketten opnemen. NetFlow-bemonstering kan worden ingeschakeld als op de tijd gebaseerd of op het pakket.
- NetFlow aggregation—Aggregation cache is een extra NetFlow cache-tabel in de switch die de geaggregeerde stroomstatistieken van het NetFlow-verkeer heeft. Catalyst 6500 heeft verschillende schema's zoals voorvoegsel van bron, voorvoegsel van bestemming, en protocolpoort voor NetFlow aggregatie. U kunt meer dan één schema in de switch configureren en u kunt NDE gebruiken om de statistieken naar de NetFlow Collector te exporteren. NetFlow-aggregatiekasten verminderen de benodigde bandbreedte tussen de switch en de NetFlow Collector.
- NDE flow filters U kunt een NDE flow filter configureren om alleen geïnteresseerde NetFlow

cache te exporteren. Nadat u een filter hebt ingesteld, worden alleen verlopen en worden de opgeslagen stromen die overeenkomen met de opgegeven filtercriteria geëxporteerd. U kunt de NetFlow cache-ingang filteren op basis van het bronadres, het doeladres, de bronpoort en de doelpoort.

• NetFlow Cache Vermeldingen - u kunt het aantal NetFlow-items in het NetFlow-cache verhogen of verlagen.

In dit gedeelte wordt de optionele configuratie uitgelegd. Deze configuratie varieert afhankelijk van uw vereisten.

- MLS vergrijzing configureren
- NetFlow-bemonstering configureren
- NetFlow-aggregatie configureren
- NDE-stroomfilter configureren
- Indelingen voor NetFlow configureren

```
Switch
Switch(config)#mls aging long 300
!--- Configures the switch to delete the active NetFlow
!--- cache entries after 5 minutes. The default value is
32 minutes. ! Switch(config)#mls aging normal 120
!--- Configures the switch to delete the inactive
NetFlow !--- cache entries after 2 minutes. The default
value is 5 minutes. ! Switch(config)#mls sampling time-
based 64
!--- 1 out of 64 packets is sampled for the NetFlow
cache. By default, !--- sampling is disabled and every
packet is captured into the NetFlow cache. !
Switch(config)#ip flow-aggregation cache protocol-port
Switch(config-flow-cache)#cache entries 1024
Switch(config-flow-cache)#cache timeout active 30
Switch(config-flow-cache)#cache timeout inactive 300
Switch(config-flow-cache)#export destination 10.10.100.2
9996
Switch(config-flow-cache)#enabled
Switch(config-flow-cache)#exit
!--- Configures protocol and port aggregation scheme. !
Switch(config)#mls nde flow exclude protocol tcp dest-
port 23
!--- Configures the NDE not to export the traffic with
destination port tcp 23. ! Switch(config)#ip flow-cache
entries 128000
!--- The change in number of entries take effect after
either the next reboot or !--- when netflow is turned
off on all interfaces.
```

# **Configuraties in hybride OS**

Deze sectie toont een configuratievoorbeeld voor Catalyst 6500 Switch die Hybrid OS in werking stelt. De configuratie gebruikt hetzelfde diagram als in de IOS-sectie. Het document gebruikt deze configuraties:

<u>NetFlow inschakelen</u>

- <u>NDE configureren</u>
- Optionele configuratie

#### **NetFlow inschakelen**

Men veronderstelt dat de VLAN's reeds in de Supervisor module worden gecreëerd en de interface van VLAN IPs in MSFC wordt toegewezen. Hier is NetFlow zowel in de Supervisor module als in de MSFC ingeschakeld. NetFlow kan alleen worden ingeschakeld op Layer 3-interfaces.

| Switch                                                                                                    |  |  |
|----------------------------------------------------------------------------------------------------|--|--|
| Catos(enable) <b>set mls flow full</b>                                                                                                    |  |  |
| <pre>! Enables NetFlow and configures flow mask on the<br/>supervisor module. ! In this example, flow mask is<br/>configured as full. ! MSFC(config)#interface Vlan10<br/>MSFC(config-if)#ip route-cache flow<br/>MSFC(config-if)#exit</pre> |  |  |
| MSFC(config)# <b>interface Vlan20</b><br>MSFC(config-if)# <b>ip route-cache flow</b><br>MSFC(config-if)# <b>exit</b>                                                                                                    |  |  |
| MSFC(config)#interface fastEthernet 3/1<br>MSFC(config-if)#ip route-cache flow<br>MSFC(config-if)#exit                                                                                                    |  |  |
| ! Enables NetFlow on the MSFC.                                                                                                    |  |  |

### NDE configureren

Deze sectie toont de NDE configuratie op zowel de Supervisor module als MSFC. In dit voorbeeld wordt VLAN 1 gebruikt in plaats van loopback 0.

```
Switch

Catos(enable)set mls nde enable

Catos(enable)set mls nde version 7

Catos(enable)set mls nde 10.10.100.2 9996

!--- Configures NDE in the supervisor. This example

configures NDE version 7. ! MSFC(config)#ip flow-export

version 5

MSFC(config)#ip flow-export source vlan 1

MSFC(config)#ip flow-export destination 10.10.100.2 9996

!--- Configures NDE on the MSFC with the NetFlow

collector IP address !--- and the application port

number 9996. This port number varies !--- depending on

the NetFlow collector you use.
```

### **Optionele configuratie**

Dit voorbeeld toont de NetFlow verouderingstijdconfiguratie in Supervisor module.

Switch

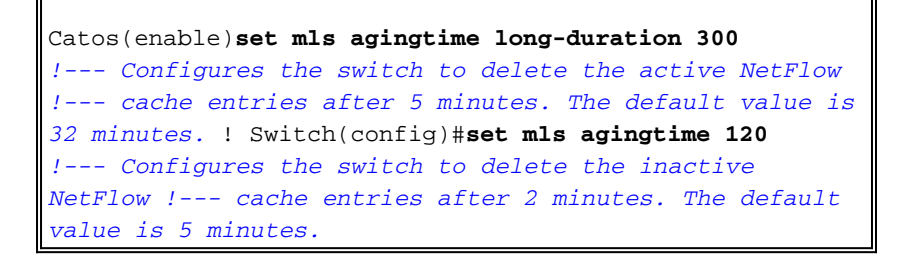

# **Verifiëren**

Deze paragraaf laat zien hoe de NetFlow cache-tabel en NDE moeten worden geverifieerd. Ook wordt een voorbeeldoutput van NetFlow Collector geleverd.

Het <u>Uitvoer Tolk</u> (<u>uitsluitend geregistreerde</u> klanten) (OIT) ondersteunt bepaalde **show** opdrachten. Gebruik de OIT om een analyse van **tonen** opdrachtoutput te bekijken.

• De **show mls netflow ip** opdracht geeft de NetFlow cache items in de Supervisor module weer. Dit is een voorbeelduitvoer:

Switch#show mls netflow ip Displaying Netflow entries in Supervisor Earl SrcIP Prot:SrcPort:DstPort Src i/f DstIP ∶AdjPtr \_\_\_\_\_ Bytes Age LastSeen Attributes Pkts \_\_\_\_\_ 10.10.10.100 10.10.10.1 tcp :telnet :2960 :0x0 1223 101 20:35:41 L2 - Dynamic 26 10.10.20.2 10.10.20.1 tcp :11837 :179 --:0x0 315 174 20:35:29 L2 - Dynamic 6 10.10.200.1 10.10.200.2 tcp :21124 :179 --:0x0 176 20:35:28 L3 - Dynamic 0 10.10.20.1 10.10.20.2 tcp :179 :11837 --:0x0 0 174 20:35:29 L3 - Dynamic 0 171.68.222.140 10.10.10.100 udp :3046 :1029 --:0x0 46 2 20:35:39 L3 - Dynamic 10.10.10.100 64.101.128.56 udp :dns :2955 --:0x0 944 178 20:34:29 L3 - Dynamic 10.10.200.2 10.10.200.1 tcp :179 :21124 --:0x0 
 269
 133
 20:35:28
 L2 - Dynamic

 0.0.0.0
 0
 :0
 - 5 0.0.0.0 :0x0 133 20:35:29 L3 - Dynamic 87 10488 171.68.222.136 10.10.10.100 udp :3047 :1029 --:0x0 2 20:35:39 L3 - Dynamic 1 46 10.10.10.100 171.70.144.201 icmp:0 :0 :0x0 --20:34:30 L3 - Dynamic 1 60 71 171.68.222.140 10.10.10.100 udp :3045 :1029 --:0x0 2 20:35:39 L3 - Dynamic 46 10.10.10.100 64.101.128.92 tcp :3128 :2993 --:0x0

13256 102 20:34:00 L3 - Dynamic 20 10.10.10.100 171.68.222.140 udp :1029 :3045 --:0x0 368 2 20:35:39 L3 - Dynamic 171.68.222.140 10.10.10.100 icmp:771 :0 --:0x0 1 176 2 20:35:39 L3 - Dynamic 10.10.10.100 10.16.151.97 udp:1029 :3048 --:0x0 2 366 20:35:39 L3 - Dynamic 1 10.16.151.97 10.10.100 udp :3045 :1029 --:0x0 20:35:39 L3 - Dynamic 1 2 46 171.68.222.136 10.10.10.100 udp :3049 :1029 --:0x0 2 152 20:35:39 L3 - Dynamic 171.68.222.136 10.10.10.100 udp :3045 :1029 --:0x0 2 20:35:39 L3 - Dynamic 46 64.101.128.56 10.10.10.100 udp :2955 :dns --:0x0 6 389 178 20:34:29 L3 - Dynamic 10.10.10.100 171.68.222.136 udp :1029 :3045 --:0x0 2 20:35:39 L3 - Dynamic 1 366 171.68.222.136 10.10.10.100 udp :3050 :1029 --:0x0 20:35:39 L3 - Dynamic 2 1 46 10.16.151.97 10.10.100 udp :3048 :1029 --:0x0 2 20:35:39 L3 - Dynamic 1 46 10.10.10.100 64.101.128.92 tcp :3128 :2991 --:0x0 106 20:34:00 L3 - Dynamic 15 4889 10.10.10.100 10.16.151.97 udp :1029 :3045 --:0x0 1 366 2 20:35:39 L3 - Dynamic 171.68.222.140 10.10.10.100 udp :3051 :1029 --:0x0 1 2 20:35:39 L3 - Dynamic 46 10.16.151.97 10.10.100 icmp:771 :0 --:0x0 2 20:35:39 L3 - Dynamic 1 176 10.10.10.100 64.101.128.92 tcp :3128 :2992 --:0x0 7019 106 20:34:00 L3 - Dynamic 16 10.10.10.100 171.68.222.136 udp :1029 :3047 --:0x0 2 20:35:39 L3 - Dynamic 366 10.16.151.97 10.10.100 udp :3052 :1029 --:0x0 2 20:35:39 L3 - Dynamic 1 46 10.10.10.100 171.68.222.140 udp :1029 :3046 --:0x0 368 2 20:35:39 L3 - Dynamic 1 10.10.10.1 10.10.100 tcp :2960 :telnet --:0x0 101 20:35:41 L3 - Dynamic 0 0 10.10.10.100 171.68.222.136 udp :1029 :3049 --:0x0 961 2 20:35:39 L3 - Dynamic 2 171.68.222.136 10.10.10.100 udp :3053 :1029 --:0x0 2 152 2 20:35:40 L3 - Dynamic

10.10.10.100 171.68.222.136 udp :1029 :3050 :0x0 1 366 2 20:35:39 L3 - Dynamic 10.10.10.100 171.68.222.136 udp :1029 :3053 --:0x0 1 20:35:40 L3 - Dynamic 2 961 10.10.10.100 171.68.222.140 udp :1029 :3051 --:0x0 368 20:35:39 L3 - Dynamic 1 2 10.10.10.100 10.16.151.97 udp :1029 :3052 --:0x0 20:35:39 L3 - Dynamic 366 2 172.22.1.110 10.10.200.1 udp :52039 :9996 --:0x0 9 876 209 20:35:12 L2 - Dynamic 10.175.52.255 10.10.10.100 udp :137 :137 --:0x0 72 20:34:31 L2 - Dynamic 3 234 171.70.144.201 10.10.10.100 icmp:8 :0 :0x0 \_\_\_ 72 20:34:29 L3 - Dynamic 1 60

In een productieomgeving is deze productie enorm. De opdracht **show mls netflow ip** heeft een paar opties om alleen het geïnteresseerde verkeer van een lijst te maken. Deze uitvoer toont de lijst met opties:

Switch#show mls netflow ip ?

| count        | total number of mls entries                 |
|--------------|---------------------------------------------|
| destination  | show entries with destination ip address    |
| detail       | display additional per-flow detail          |
| dynamic      | hardware created netflow statistics entries |
| flow         | flow                                        |
| module       | Show for module                             |
| nowrap       | no text wrap                                |
| qos          | qos statistics                              |
| source       | show entries with source ip address         |
| sw-installed | s/w installed netflow entries               |
|              | Output modifiers                            |
| <cr></cr>    |                                             |

 De opdracht Show mls en de NetFlow-export wordt weergegeven. Deze informatie toont welke NetFlow Collector het uitvoert en het aantal pakketten dat het uitvoert. Dit is een voorbeelduitvoer:

```
Switch#show mls nde
Netflow Data Export enabled
Exporting flows to 10.10.100.2 (9996)
Exporting flows from 10.10.1.1 (52039)
Version: 5
 Layer2 flow creation is enabled on vlan 10,20
Layer2 flow export is enabled on vlan 10,20
 Include Filter not configured
Exclude Filter not configured
Total Netflow Data Export Packets are:
    337 packets, 0 no packets, 3304 records
Total Netflow Data Export Send Errors:
IPWRITE_NO_FIB = 0
IPWRITE_ADJ_FAILED = 0
IPWRITE_PROCESS = 0
IPWRITE_ENQUEUE_FAILED = 0
IPWRITE_IPC_FAILED = 0
IPWRITE_OUTPUT_FAILED = 0
IPWRITE_MTU_FAILED = 0
IPWRITE_ENCAPFIX_FAILED = 0
Netflow Aggregation Disabled
```

De duidelijke mls en flow tellers opdracht geven om de NDE-statistieken te wissen.

• In dit schema is een voorbeelduitvoer van een NetFlow-verzamelaar te

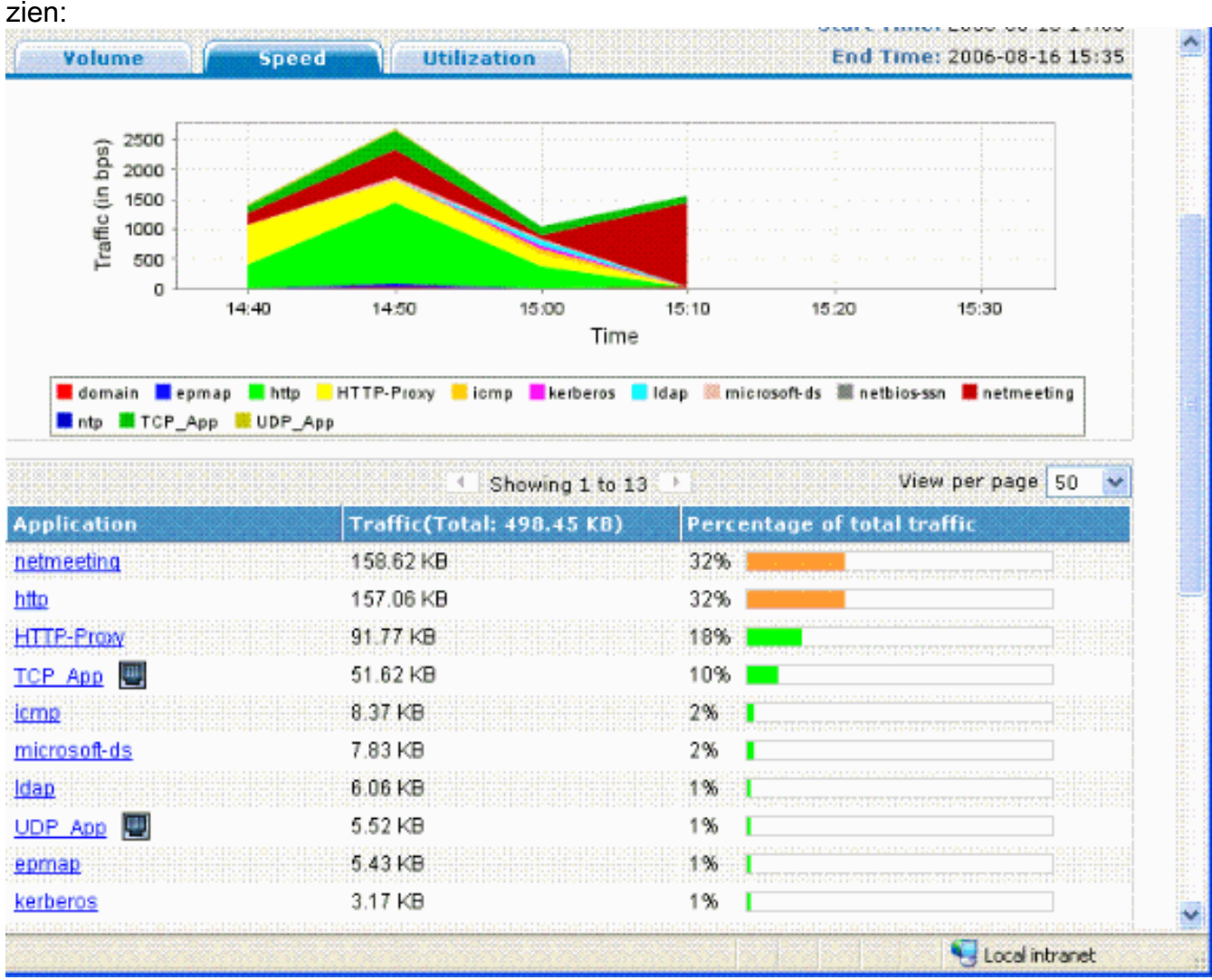

# Problemen oplossen

Deze sectie bevat informatie waarmee u problemen met de configuratie kunt oplossen.

Er zijn een aantal punten die u moet weten om er zeker van te zijn dat de configuratie werkt:

- U moet NetFlow op de MSFC Layer 3 interfaces inschakelen om NDE op de PFC en NDE op de MSFC te ondersteunen. U dient de switch in overeenstemming met het gedeelte <u>NetFlow</u> inschakelen. Als u Layer 2 niet nodig hebt aan te sluiten, ongedaan maakt u de **ip flow ingress** Layer 2-switched opdracht met de geen ip flow ingress Layer 2-switched opdracht.
- U kunt NetFlow niet inschakelen op de netwerkadresomzetting (NAT) als u de volledige en interface-volledige stroommaskers hebt ingesteld. Dit betekent dat als de interface is ingesteld met de ip nationaal of de ip nationaal, buiten opdracht en u de volledige en interface-volledige stroommaskers hebt ingesteld, dan kunt u NetFlow op de interface niet inschakelen. U ziet deze foutmelding:

%FM\_EARL7-4-FEAT\_FLOWMASK\_REQ\_CONFLICT: Feature NDE requested flowmask Int f Full Flow Least conflicts with other features on interface Vlan52, flowmask re quest Unsuccessful for the feature

• Beleidsfunctiekaart 3 (PFC3) en beleidsfunctiekaart 2 (PFC2) gebruiken de NetFlow-tabel niet voor Layer 3-switching in hardware.

- NetFlow aggregation gebruikt NDE versie 8. U moet ervoor zorgen dat uw NetFlow Collector het versie 8-formaat ondersteunt.Opmerking: NetFlow op de huidige Cisco Catalyst 6500 Supervisor 720 Series is slechts een ingang interfaceoptie. Cisco IOS-softwarerelease 12.2(33)SXH en later ondersteuning per-interface-knooppunt, waardoor PFC NetFlowgegevensverzameling op een per-interface-basis mogelijk is. Met Cisco IOS-softwarereleases die eerder zijn dan Cisco IOS-softwarerelease 12.2(33)SXH, kan NetFlow op de PFC alleen wereldwijd worden geactiveerd en uitgeschakeld.
- NetFlow moet op de lokale router worden ingeschakeld om een Layer 2-analyse uit te voeren.

#### MPLS-veroudering uitgeschakeld

In de Cisco Catalyst 6500 Switches die met Native IOS worden uitgevoerd, slaagt MLS lange veroudering er niet in de NetFlow cache-items te verouderen wanneer u taakverdeling voor servers (SLB) mogelijk maakt. Dit probleem is gedocumenteerd in Cisco bug-ID <u>CSCea83612</u> (alleen <u>geregistreerde</u> klanten). Upgradeafbeelding naar de nieuwste Cisco IOS die niet door dit bug wordt beïnvloed.

#### NetFlow Express verkeer in één richting

Nadat u NetFlow toelaat, **toont** de **show mls netflow ip** opdracht slechts het verkeer in één enkele richting. Standaard wordt NetFlow alleen met het inkomende verkeer gecastreerd. Geef de **ip route-cache** opdracht op zowel de inkomende als uitgaande interfaces om zowel inkomende en uitgaande verkeer in te slaan.

#### NetFlow wordt niet weergegeven in switched of overbrugde verkeer

Standaard geeft NetFlow geen statistieken weer voor verkeer dat over hetzelfde VLAN loopt, maar alleen voor verkeer dat vanuit één VLAN en naar een ander VLAN inkomt. Bijvoorbeeld, VLAN interfaces, wanneer die interfaces de **ip route-cache** opdracht afzonderlijk hebben ingesteld.

**Opmerking:** Om de statistieken te bekijken voor verkeer dat over hetzelfde VLAN loopt, schakelt u software-switched netflow uit, d.w.z.: stel **ip route-cache flow** op de Layer 3-interface niet in.

Om de creatie van geschakeld, overbrugd, en Layer 2 IP stromen voor een specifiek VLAN toe te laten, geef de **ip flow Layer 2-switched** opdracht uit.

Om de verzameling van geschakeld, overbrugd, en IP stromen in Layer 2 toe te laten, geef het **ip flow ingress layer2-switched VLAN uit** *{num | vlanlist}* opdracht. Om de export van geschakeld, overbrugd, en IP stromen in Layer 2 toe te laten, geef de **ip flow export layer2-switched VLAN uit** *{num | vlanlist}* opdracht.

De opdracht wordt alleen ondersteund op Supervisor Engine 720 in PFC3B en PFC3BXL modus en alleen op Supervisor Engine 2 met een PFC2.

Voordat u deze opdracht gebruikt op Catalyst 6500 Series Switches die zijn geconfigureerd met Supervisor Engine 720, moet u ervoor zorgen dat er een corresponderende VLAN-interface beschikbaar is en een geldig IP-adres heeft. Dit richtsnoer is niet van toepassing op Catalyst 6500 Series Switches die zijn geconfigureerd met Supervisor Engine 2. Wanneer NetFlow-informatie door de supervisor 720 Engine naar de verzamelaar wordt geëxporteerd voor analyse, is de tcp-vlag ingesteld op ZERO. Dit is het gevolg van de hardwarebeperking van supervisor 720 aangezien het EARL7 ASIC gebruikt. De ondersteuning voor TCP-vlag is geïntegreerd in EARL8 ASIC.

### IP-adres van bron en IP-adres van bestemming is niet in IP-stroom gezien

Dit zijn de redenen voor IP Flow niet het bron- en doeladres tonen.

- De pakketten worden geblokkeerd door een ACL.
- De pakketten worden verwerkt geschakeld.
- Multicastverkeer
- Packets die voor de router zijn bestemd
- tunnels (IPIP, GRE, IPSEC, L2TP) en WCCP
- Statische route naar nul0
- Dstif is NULL wanneer het verkeer wegens CAR wordt ingetrokken.

Om dit probleem te voorkomen, gebruikt u de opdracht **ip flow ingress infer-velden** om NetFlow mogelijk te maken met inkomende/uitvoer interfaces en bron/doelinformatie.

Als de stromen op de subinterfaces moeten worden gecontroleerd, zijn er twee opties:

- 1. Configuratie **ip route-cache stroom** in de hoofdinterface. Dit verstuurt de stromen van alle subinterfaces.
- 2. Configuratie van **ip stroomingang** op de subinterfaces, die in dit geval, de hoofdinterface geen netflow configuratie heeft, en het stuurt de stroom van elke subinterface waar de **ip flow ingress** opdracht wordt geactiveerd.

### Ondersteuning voor BRIDE-Flow Statistieken op VLAN's

Deze optie wordt ondersteund op Supervisor Engine 1 of 1A/PFC, Supervisor Engine 2/PFC2 en er is geen MSFC/MSFC2 vereist. Deze optie wordt ondersteund op de Supervisor 720/PFC3BXL met beperkte functionaliteit van Cisco Catalyst OS 8.5(1) of hoger releases.

Gebruik de ingestelde mls bridging-flow-statistics opdracht om de bridging-flow statistieken voor de gespecificeerde VLAN's in of uit te schakelen. U kunt één of meerdere VLAN's invoeren. U kunt de creatie van de NetFlow-tabel op basis van per VLAN inschakelen. Maar omdat de overbruggingsstatistieken en de invoercreatie per-VLAN het zelfde mechanisme voor de verzameling van de statistieken gebruiken, kunnen de ingangen van VLAN overlap.

### **Onjuiste BGP\_NEXTHOP in NetFlow**

Als de NetFlow BGP Next hopping is geconfigureerd om ondersteuning te bieden voor accounting en analyse, dan is de BGP Next hoping anders dan de normale volgende hop.

Het NetFlow cache geeft niet de BGP Next Hop op wanneer de route naar die BGP Next Hop opnieuw wordt geladen en gedeeld door verschillende IGP-koppelingen. In plaats daarvan vangt het NetFlow cache de effectieve eenvoudige volgende hop op uit een willekeurige selectie van de lastgedeelde routes waarop de BGP-route terugkeert. Daarom wordt de NetFlow BGP Next Hop niet ondersteund wanneer u terugkerende load sharing koppelingen hebt.

# **Gerelateerde informatie**

- NetFlow en NDE configureren Catalyst 6500 Series Cisco IOS-softwarerelease, 12.2SX
- Productondersteuning voor switches

- <u>Ondersteuning voor LAN-switching technologie</u>
  <u>Technische ondersteuning en documentatie Cisco Systems</u>